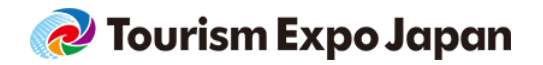

**OKINAWA** 

TOKYO

# Visitor Registration Manual

Ver.1

Uploaded:2020.08.03

If you would like to participate in the Business Meetings of Tourism Expo Japan, please refer to the Business Meeting Registration Manual for Buyers.

<Visitor Registration, Other> Tourism EXPO Japan Promotion Office TEL: +81(0)35510-2004 Email: event@t-expo.jp Open: Weekdays 10:00-17:00

<Business Meeting> Tourism EXPO Japan Business Meeting Secretariat TEL: +81(0)36737-9389 ①Okinawa/Email: <u>tejbiz-oka@bsec.jp</u> ②Tokyo/Email: <u>tejbiz-tyo@bsec.jp</u> \*If you will attend to both of Tokyo and Okinawa, please inquire ①. Open: Weekdays 10:00-17:00 (Except 30th December- 3rd January)

#### Visitor Registration Flow \*Those who will not participate in the business meeting

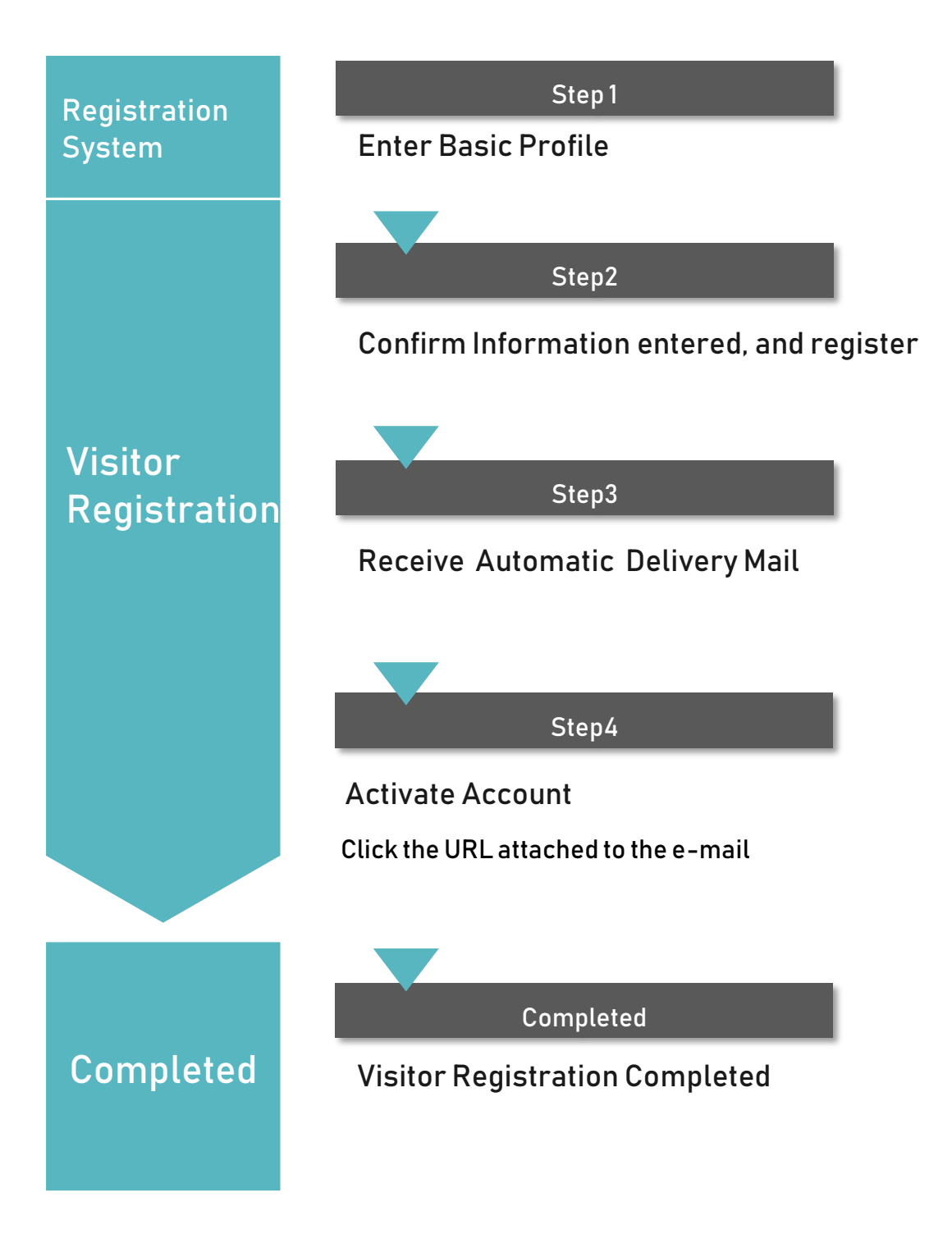

Those who visit both venues in Okinawa and Tokyo can register for both visits at once.

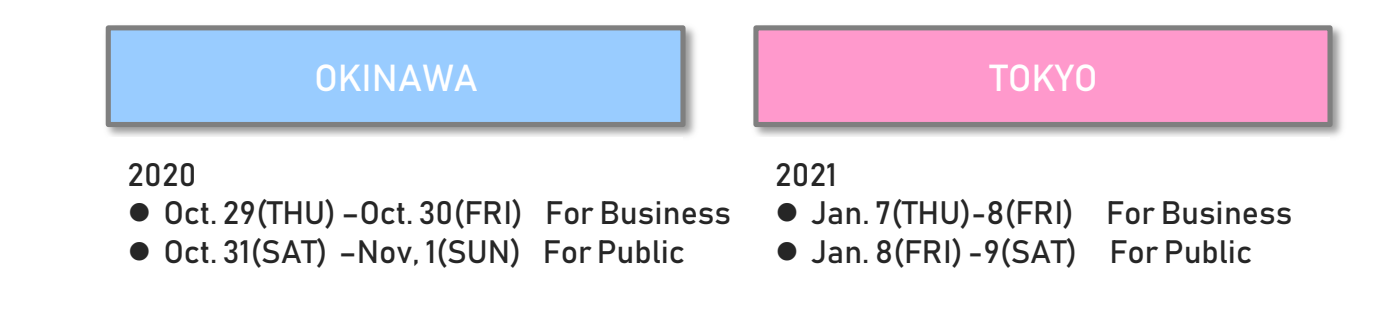

Registration flow

\*If you are participating business meetings, you will be required to register as a matching member in each of Okinawa and Tokyo, since the registration items and business meeting schedule will differ depending on the venue.

\*Please proceed to the matching member registration from each My Page.

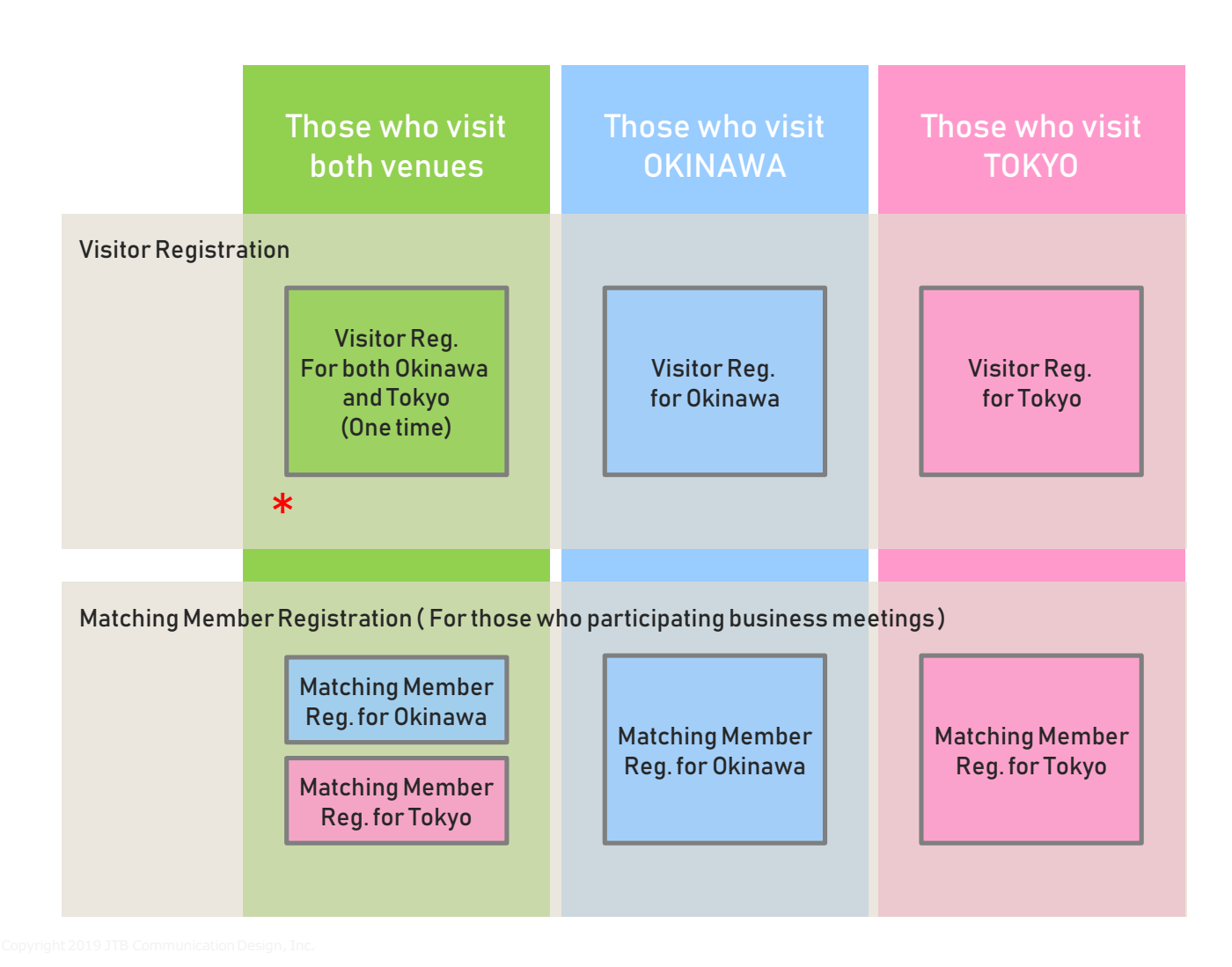

3

Please access the Official Website of Tourism EXPO Japan, And click the Registration tab for registration form. ( https://t-expo.jp/ )

#### Click "Visitor-Registration" tab

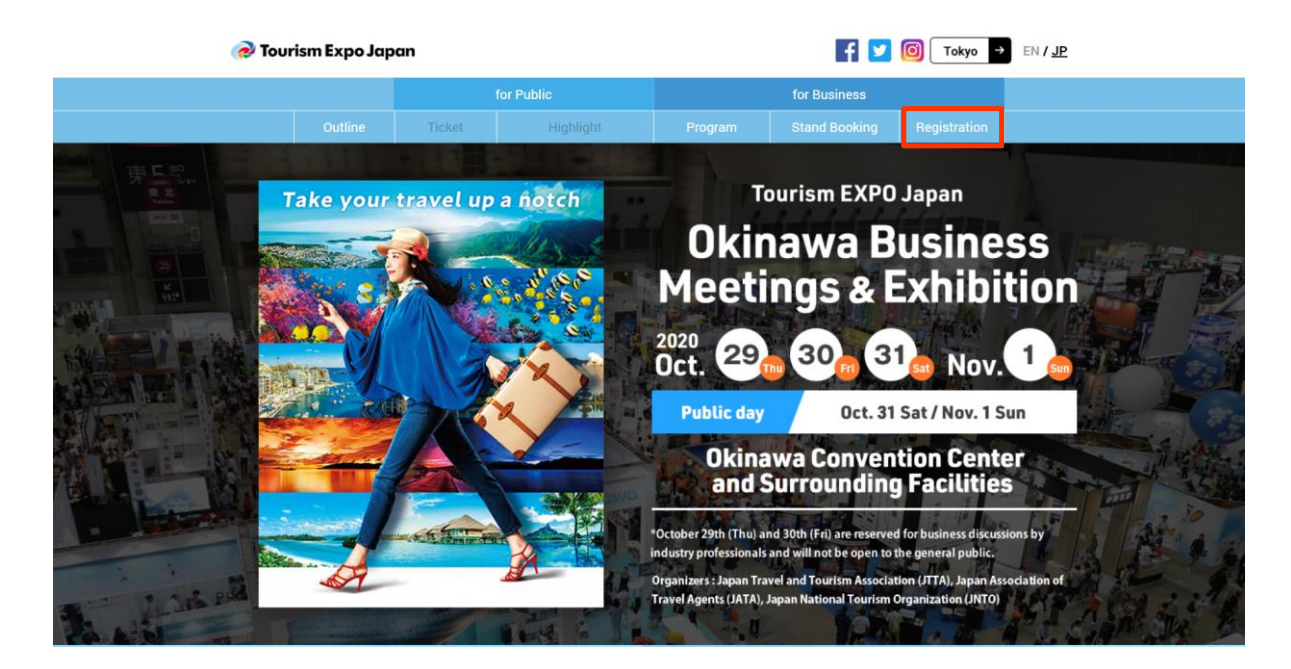

Select your visit type and click "Register".

Proceed to Visitor Registration Page (Basic Profile Registration)

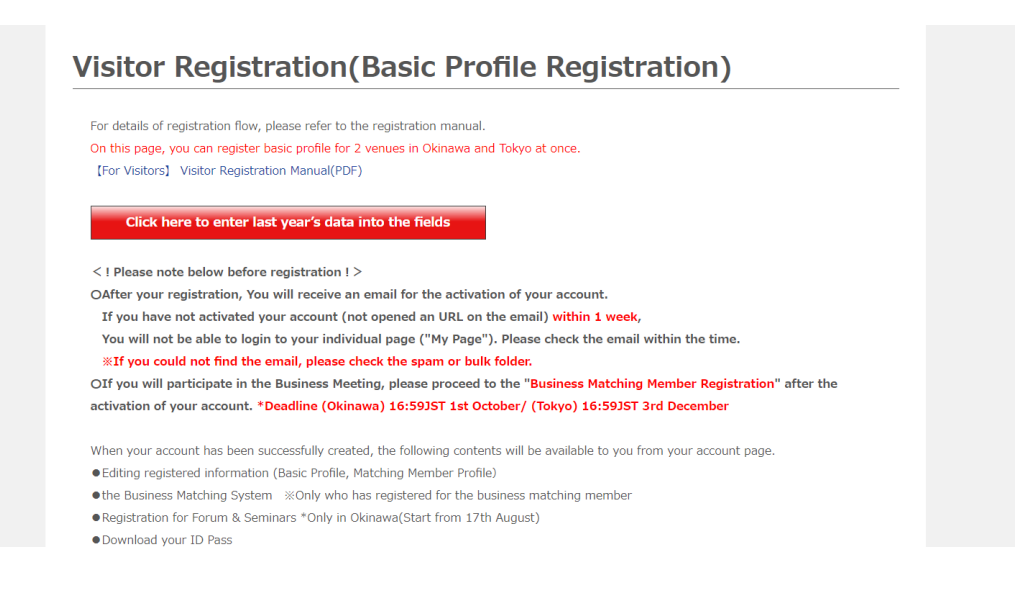

# Visitor Registration Step 1/7 "Important Notice"

Please refer to the notes carefully before registering.

#### Please check the notes carefully at the beginning of the registration.

#### Visitor Registration(Basic Profile Registration)

For details of registration flow, please refer to the registration manual.

On this page, you can register basic profile for 2 venues in Okinawa and Tokyo at once.

[For Visitors] Visitor Registration Manual(PDF)

Click here to enter last year's data into the fields

< ! Please note below before registration ! >

OAfter your registration, You will receive an email for the activation of your account.

If you have not activated your account (not opened an URL on the email) within 1 week,

You will not be able to login to your individual page ("My Page"). Please check the email within the time.

 ${}\%{\rm If}$  you could not find the email, please check the spam or bulk folder.

OIf you will participate in the Business Meeting, please proceed to the "Business Matching Member Registration" after the activation of your account. \*Deadline (Okinawa) 16:59JST 1st October/ (Tokyo) 16:59JST 3rd December

When your account has been successfully created, the following contents will be available to you from your account page.

- Editing registered information (Basic Profile, Matching Member Profile)
- Registration for Forum & Seminars \*Only in Okinawa(Start from 17th August)
- Download your ID Pass
- (Okinawa)from 8th October

(Tokyo) from 10th December

%Please download the ID pass from your own My Page, print it out, and bring it to the entrance gate on the day of your visit.

\* Your registration may be declined if you do not register your company/organization, or if you are from an unrelated industry.

Please make sure to read the following before starting the visitor registration process.

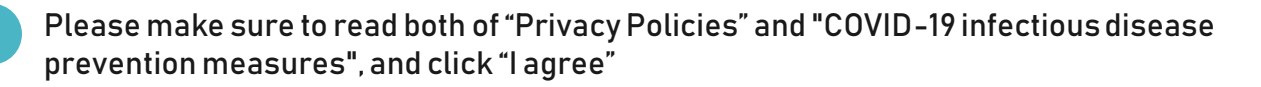

| Please make sure to read the following before starting the visitor registration process.                  |
|----------------------------------------------------------------------------------------------------|
|                                                                                                    |
| About the handling of the personally identifiable information you provide:                                |
| Please click here and download the file.                                                                  |
| Regarding COVID-19 infectious disease prevention measures:                                                |
| Negarang COVID 13 Inteladas disease prevention inclusions.                                                |
| Please click here and download the file.                                                                  |
| <ul> <li>Any information provided via this page will be sent in a secure SSL encrypted format.</li> </ul> |
| • Do not use the "return" button on your browser.                                                         |
|                                                                                                    |
| 🗆 I agree                                                                                                 |

Visitor Reg. 6

If you click the red button on the top and enter your ID and Password, last year's registered information will be entered automatically.

Click "Click here to enter last year's data into the fields".

# Visitor Registration(Basic Profile Registration)

For details of registration flow, please refer to the registration manual. On this page, you can register basic profile for 2 venues in Okinawa and Tokyo at once. [For Visitors] Visitor Registration Manual(PDF)

Click here to enter last year's data into the fields

< ! Please note below before registration ! >

OAfter your registration, You will receive an email for the activation of your account.

If you have not activated your account (not opened an URL on the email) within  $1 \ \mbox{week},$ 

You will not be able to login to your individual page ("My Page"). Please check the email within the time.

 $\ensuremath{\mathbbmm{XIf}}$  you could not find the email, please check the spam or bulk folder.

OIf you will participate in the Business Meeting, please proceed to the "Business Matching Member Registration" after the activation of your account. \*Deadline (Okinawa) 16:59JST 1st October/ (Tokyo) 16:59JST 3rd December

#### Please enter the login ID and password of the account registered last year.

#### or Registration(Basic Profile Registration)

| s of registratio | Notification                                                         |             |
|------------------|----------------------------------------------------------------------|-------------|
| tors] Visitor F  | Please input your 2019's Visitor Login ID and Password.              |             |
| ck here to er    | Login ID                                                             |             |
| e note below     | (E-mail)                                                             |             |
| our registrati   | Password                                                             |             |
| have not activ   |                                                                      |             |
| ll not be able   |                                                                      | e.          |
| u could not fi   | If you forget your 2019's ID and/or password, you can not reissue or |             |
| will participat  | commin chem, so please register a new account.                       | stration" a |
| n of your acco   |                                                                      |             |
|                  | Click here to enter last year's data into the fields                 |             |
| ur account has   |                                                                      | nt page.    |
| registered infor | mation (Basic Profile, Matching Member Profile)                      |             |
| iness Matching   | System ————————————————————————————————————                          |             |

If the ID and password are entered correctly, the data registered last year will be entered.

※ If you forgot your ID and password, please register a new account.※ Please register items which are new this year.

Please enter your information properly by following instructions

Please enter your company's basic information.

Items marked with a "🔆" in the red are mandatory field.

Some items require a specific character format. Please check and enter.

### Please register the basic profile(s) of "your company".

| All items marked by "*" are    | nandatory field. |
|--------------------------------|------------------|
| Company Name *<br>(in English) |                  |
| Company Name<br>(in Japanese)  |                  |
| Company Name<br>(in Katakana)  |                  |
| URL                            |                  |

Please select the location of your company.

| Location of your | _     |
|------------------|-------|
|                  | <br>1 |
| company *        |       |

# Visitor Registration Step 3/7 "Your Company's Information"

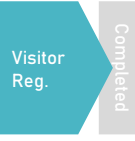

8

Please select if your company is a member of the following association(s). If NOT, check in the "N/A" box.

| Your company's association(s) *           | <ul> <li>Japan Association of Travel Agents</li> <li>Japan National Tourism Organization</li> </ul> | Japan Travel And Tourism Association     All Nippon Travel Agents Association                                                                                                    |
|-------------------------------------------|----------------------------------------------------------------------------------------------------|----------------------------------------------------------------------------------------------------|
| (You may make more<br>than one selection) | Other (English) (Japanese) N/A                                                                      | Those who are the exhibitor of TEJ or of IB EXPO,<br>and would like to register for the Business Meeting as a<br>Buyer Company name of your parent exhibitor*  *Even if you are the parent exhibitor, please be sure to enter<br>that name. |

Please check if your company is registered with Quality Assurance System for Tour Operators (check the details via following URL in the explanation field) select "Registered".

 

 Quality Assurance System

 Registered
 for Tour Operators
 if you have not registered, you are unable to have business meetings of Inbound Tourism. [http://en.tourquality.jp/]

Please select the "Business Type" of your company. You may make more than one selection. If you select "Travel Company", please enter your Registration Number

| Business Type *     | Travel Company [ 1st Category / 2nd. Category / | 3rd. Category / Representative of Travel      |
|---------------------|-------------------------------------------------|-----------------------------------------------|
| (You may make more  | Company/Local selling Agent ]                   |                                               |
| than one selection) | Please enter your Registration Number.          |                                               |
|                     | (Registration Number.)                          |                                               |
|                     | Registration Number Here                        |                                               |
|                     | Tour Operator                                   | Tour Guide, Tour Conductor, Guide-Interpreter |
|                     | Transportation                                  |                                               |
|                     | Airline                                         | Train                                         |
|                     | Motor Coach                                     | Shin Ferry                                    |

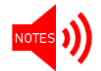

Please be aware that an error will be displayed on the confirmation screen as you proceed without inputting.

# Visitor Registration Step 4/7 "Your Basic Information"

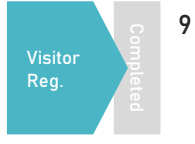

Please enter your personal basic information. If you are editing on behalf of the visitor, we would like you to enter her/his personal information.

### Please register "your" basic profile.

#### All items marked by "\*" are mandatory field.

| Family Name *<br>(in English) | e.g. Ryoko |
|-------------------------------|------------|
| First Name *<br>(in English)  | e.g. Taro  |
| Title *                       | Mr Mc      |

Please register your accessible e-mail address. This e-mail address is the login ID of "My Page" and you will receive a contact from the secretariat. Make sure to enter a valid e-mail address.

| E-mail *                                      |  |
|-----------------------------------------------|--|
| Repeat e-mail address *<br>(for confirmation) |  |

If you would like to share e-mail from the secretariat via CC mail, please fill in the e-mail address in this column. (Optional)

#### \*Multiple emails can be entered, separated by a comma $\lceil, floor$

| CC. | E-ma | i |
|-----|------|---|
|     |      |   |

You are able to register other E-mail address as "CC" in e-mail.

Emails excluding the an email for the activation for your account will be delivered to also CC E-mail address. \*Multiple emails can be entered, separated by a comma  $\lceil, \rfloor$ 

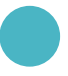

Please set a password for logging in to "My Page" that can be checked after registration is completed.

| Password *                              | Passwords must:         - Contain no fewer than 6, and no more than 12 characters (single-byte alphanumeric characters only)         - Contain at least one letter and one number         Example: Tourism2018 |
|-----------------------------------------|----------------------------------------------------------------------------------------------------|
| Repeat password *<br>(for confirmation) |                                                                                                    |

# Visitor Registration Step 4/7 "Your Basic Information"

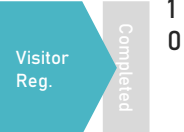

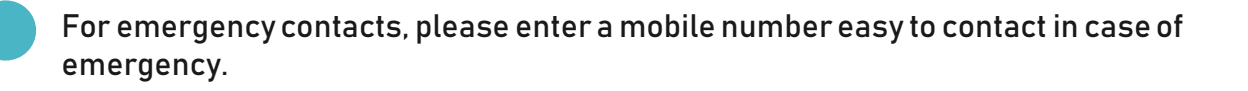

| Emergency Contact |                    |
|-------------------|--------------------|
| Number            |                    |
| [Mobile Phone]    | e.g. 080-0000-0000 |

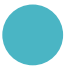

# Please attach a headshot of the business contact person, a company logo, or company material photos or the like, as "Profile"

 
 Please upload your organization's profile image
 ファイルを選択 選択されていません

 (e.g. Photogragh of your face, Company's logo, buildings, or regional landscape)

 \*Please upload data with ""Jpeg"" for image, or ""PDF"" for document. (Up to 3MB)

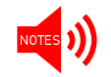

Please prepare the file to be uploaded with a size of 3 MB or less.

If you intend to visit "Inbound Tourism Business EXPO (check the details via following the URL in the explanation field)" and/or IR Gaming EXPO", select "Yes".

| Are you going to visit "IR<br>Gaming EXPO"? *                   | O Yes O No                                      |
|-----------------------------------------------------------------|-------------------------------------------------|
| Are you going to visit<br>"Inbound Tourism<br>Business EXPO"? * | ○ Yes ○ No<br>https://messe.nikkei.co.jp/en/ib/ |
| Are you going to<br>participate in the<br>Business Meetings? *  | O Yes O No                                      |

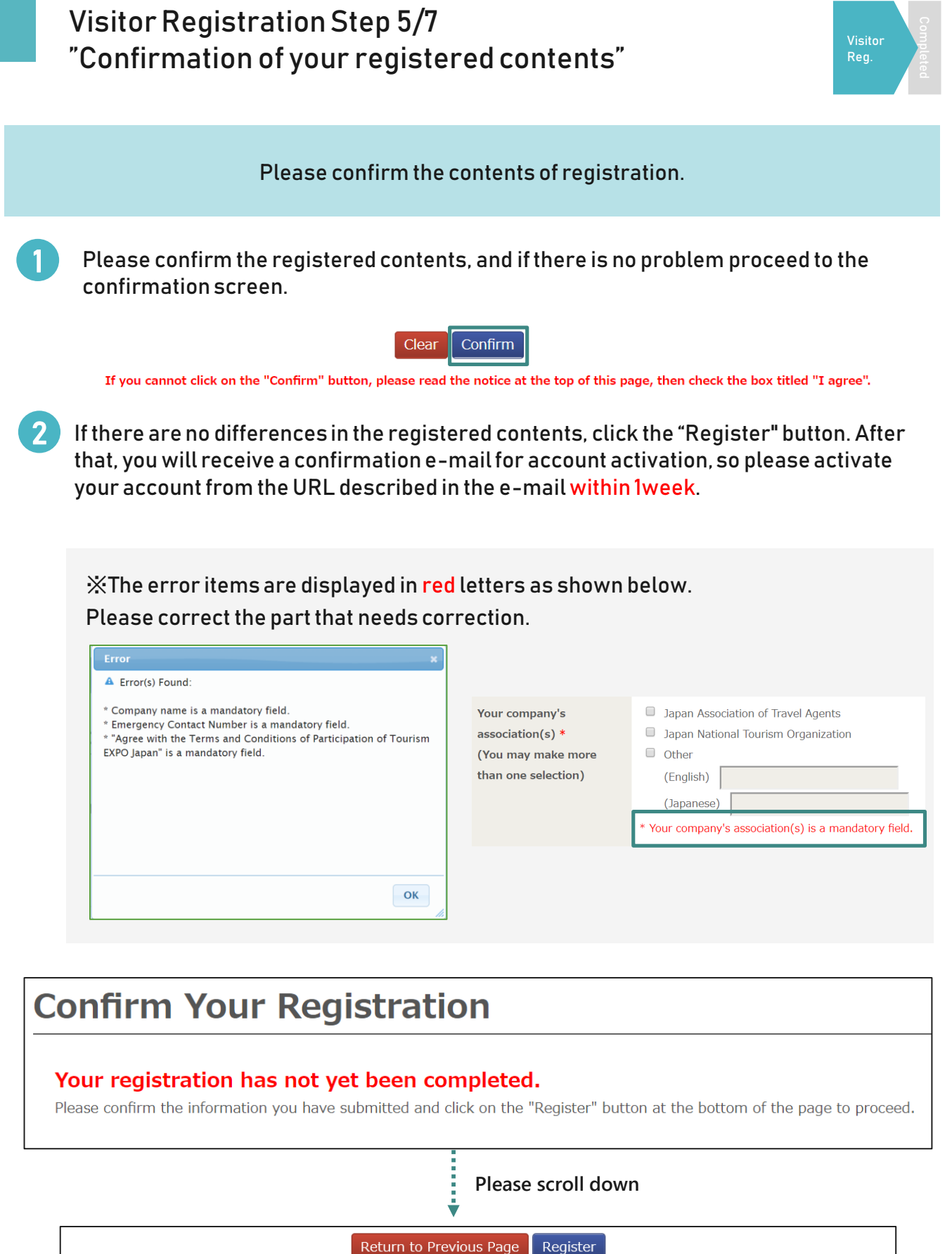

< ! Please note the below before registration ! >

OAfter your registration, You will receive an email for the activation of your account. Please open an URL on the email within 1 week. OIf you will participate in the Business Meeting, please proceed to the "Business Matching Member Registration" after the activation of your account.

# Visitor Registration Step 6/7 Activation of "My Page" Account

#### Please activate your Visitor Registration Account

Please activate your account from the e-mail delivered from the Tourism Expo Japan Business Meeting Secretariat. After account activation, you can log in to "My Page".

| Thank you for your Visitor Registration Please open an URL on the email we delivered, and activate your account OAfter your registration, You will receive an email for the activation of your account. In case you have not activated your account (not opened an URL on the email) within 1 week, You will not be able to login to your individual page ('My Page'). Please check the email within the tim | within 1 week<br>You registered.                                                                                                    |
|----------------------------------------------------------------------------------------------------|----------------------------------------------------------------------------------------------------|
| #If you could not find the email, please check <b>the spam or bulk folder</b> .<br>OIf you will participate in the Business Meeting, please proceed to the "Business Matching Member Regi<br>after the activation of your account.<br>OIf other problem occurs, please contact the following contacts.                                                                                                    | Name                                                                                                    |
|                                                                                                    | Thank you for your Visitor Registration in Tourism EXPO Japan 2019.                                                                                                    |
| Registration is completed<br>If the following screen is                                                                                                    | Please open an URL below and activate your account within 1 week.     If the account is not activated, you can not download "Entry Pass" which is necessary for admission on the day.     This URL is valid only once for activation of account. "NOT Login URL |
| Displayed.                                                                                                    | Activation URL                                                                                                    |
|                                                                                                    | *After the activation, please open an "Login URL" and login to your ind read page ( "My Page" ). *In case you have not activated your account (not opened an URL) within 1 week You will not be able to login to your "My Page".                                |
| legistration Complete                                                                                                    |                                                                                                    |
| Name<br>Your account has been verified. You may now <u>log in to your account</u> .<br>If you will participate in the Business Meeting, please click on the button below and proceed<br>"Business Matching Member Registration".                                                                                                    | Once your account has been successfully created, you will be able to do the following after logging Once your "Entry Pass" (downloadable on your "My Page" from the 1st of Oct. "TBD)                                                                           |
| Log in to your account                                                                                                    |                                                                                                    |
| Proceed to Business Matching Member<br>registration                                                                                                    |                                                                                                    |

As one week has passed since we deliver a confirmation mail to activate your account, the session has expired. Please inquire with the Secretariat . Session has expired. Mession has expired. Mession has expired. Messe require the Secretariat (+81.3-6737-9380) Messe require the Secretariat (+81.3-6737-9380)

Thank you for your time!

 $\odot$ 

Details about the seminar will be announced later. \*scheduled on the August 17(TUE)